## Anleitung zur Teilnahme an einer online-Audiokonferenz am Corvi

Bitte folgen Sie jeweils am Abend gegen 18.50 Uhr diesem Link:

https://bbb.corvi.schule/b/chr-bn7-l8d-auw

*Im Vorfeld sollten Sie sicherstellen, dass Sie auf Ihrem Rechner den Browser Firefox oder Chrome installiert haben (und Safari nur auf Apple-Geräten verwenden), sonst funktioniert die Anwendung nicht richtig.* 

Wenn Sie bei der Audiokonferenz nur zuhören wollen, reicht z.B. ein Smartphone, Laptop oder ein anderes Gerät mit Audioausgabe. Wenn Sie auch Fragen stellen möchten, ist ein Endgerät mit eingebautem Mikrophon oder ein Headset nötig. Außerdem sollten Sie sicherstellen, dass Ihr Mikrophon unter "Einstellungen" frei- und lautgeschaltet ist.

Anleitung zur Teilnahme an der online-Audio-Konferenz:

1. Öffnen Sie den oben angegebenen Link in einem der oben genannten Browser.

- 2. Klicken Sie auf "Teilnehmen".
- 3. Geben Sie das Mikrophon frei.

4. Führen Sie den Echotest durch, der das Funktionieren des Mikrophons überprüft.

5. Nun sollten Sie im "Konferenzraum" sein und bitte das Mikrophon auf "stumm" schalten (Mikrophonbutton im Fenster einfach anklicken).

6. Wenn Sie in der Konferenz für alle hörbar reden möchten, schalten Sie unmittelbar vor dem Sprechen das Mikrophon ein und direkt danach wieder aus.

7. Wenn Sie nichts mehr hören oder eine andere technische Störung vermuten, dann können Sie die Konferenz über den Telefonbutton unten im Fenster einfach verlassen und über den Link wieder betreten.